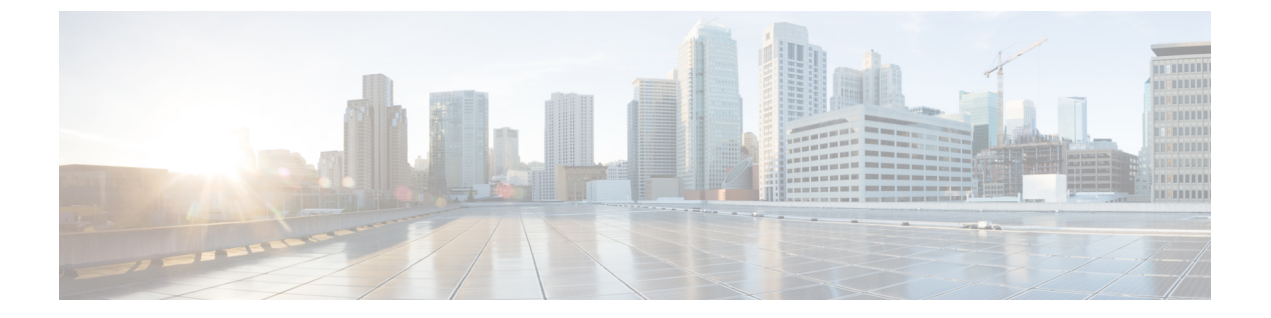

# ストレージインベントリ

- ・ローカル ディスク ロケータ LED のステータス (1ページ)
- ・ローカル ディスク ロケータ LED のオンとオフの切り替え (2ページ)
- NVMe の高度な VMD 搭載したカスタム LED のステータス (2ページ)
- NVMe で最適化された M5 サーバ (6 ページ)
- NVMe PCIe SSD インベントリ  $(8 \, \stackrel{\sim}{\sim} \stackrel{\checkmark}{\sim})$
- NVMe PCIe SSD ストレージインベントリの表示 (9ページ)
- Intel<sup>®</sup> ボリューム管理デバイスの有効化 (10ページ)
- パススルー モードでボリューム管理デバイス (VMD) 有効化 (11ページ)
- VMD ドライバのダウンロード (13 ページ)
- NVMe の高度な VMD 搭載したカスタム LED のステータス (17 ページ)

# ローカル ディスク ロケータ LED のステータス

ローカルディスクのロケータ LED は、ローカルディスクを挿入するスロットにあります。この LED は、特定のディスクがブレード サーバまたはラック サーバに挿入されている場所を示します。サーバ内の多数のディスクの中から、メンテナンスのために特定のディスクを削除する必要がある場合に、ロケータ LED が役立ちます。

次の場合に、ローカルディスクロケータ LED を正常にオンまたはオフにできます。

- ・サーバの電源がオンになっている。サーバの電源がオフになっているときに、ロケータ LEDをオンまたはオフにしようとすると、UCS Manager はエラーを生成します。
- CIMC バージョンが UCS Manager 3.1 以降。
- •RAIDコントローラがアウトオブバンド (OOB) ストレージインターフェイスをサポート する。

NVMe の Intel Volume Management Device (VMD) が有効になっている場合は、NVMe 管理対象 デバイスの LED の点滅パターンを設定してドライブ ステータスを表示することもできます。 障害 ID 点滅パターンによって識別された VMD 対応ドライブは、システムをシャットダウン せずにホットプラグできます。

# ローカルディスクロケータ LED のオンとオフの切り替え

### 始める前に

オンとオフ

- ディスクが配置されているサーバの電源がオンになっていることを確認します。サーバの 電源がオフの場合、ローカルディスクロケータ LED をオンまたはオフにすることはでき ません。
- **ステップ1** [Navigation] ペインの [Equipment] タブをクリックします。
- ステップ2 [Equipment] タブの [Equipment] > [Rack Mounts] > [Servers] > [Server Number] を展開します。
  - a) ラックマウントサーバの場合は、[Rack Mounts(ラックマウント)][Server(サーバ)][Server Number(サー バ番号)] に移動します。
  - b) ブレード サーバの場合は、> [Sensor (センサー)]> [Storage (ストレージ)]/Server Number (サーバ番号)] に移動します。
- **ステップ3** [Work] 領域で、[Inventory] > [Storage] > [Disks] タブを順にクリックします。 ストレージ コントローラ インベントリが表示されます。
- **ステップ4** ディスクをクリックします。 ディスクの詳細が表示されます。
- **ステップ5** [Actions] 領域で、[Turn on Locator LED] または [Turn off Locator LED] をクリックします。 [Locator LED] の状態が、[Properties] 領域に表示されます。
- ステップ6 [Save Changes] をクリックします。

# NVMeの高度な VMD 搭載したカスタム LED のステータス

VMDを設定したら、PCIeNVMeドライブのLED 点滅パターンをカスタマイズできます。LED のカスタマイズに関する情報については、ドライバパッケージに含まれているユーザーガイドを参照してください。

### LED の点滅

PCIe SSD ドライブは、ドライブのステータスと健全性を示す LED を管理するための標準的な 方法はありません。これがない場合、誤ったドライブを削除するリスクが生じ、結果として データが失われます。SSD ドライブには2つのインジケータがあり、最初は緑色のアクティビ ティ LED で信号が SSD から直接到着します。2番目はバックプレーンから信号が送信される ステータス LED です。VMD は、アクティビティ LED ではなく、ステータス LED のみを管理 します。 LED 管理は、NVMe または SATA ドライブにのみ適用されます。I/o ケーブル、PCIe アドイン カードのいずれか、またはマザーボードに直接接続されているドライブはサポートされません。

### ドライブホットプラグ時の LED の動作

NVMeを持つVMDは、突然のホットプラグをサポートします。ディスクがホット解除され、 同じスロットに再装着されると、障害 LED が 10 秒間点滅します。これは予期される動作で す。ドライブが取り外されたときに、スロットの LED が障害状態を示されますが、バックプ レーンでは LED が点滅可能になるように、ドライブがスロットに存在する必要があります。 したがって、障害状態はドライブが取り外された後にも発生していますが、新しいドライブが 挿入されて検出されたときにのみ LED が点滅します。ホットプラグイベントが処理されると、 LED は通常の状態に戻ります。

### カスタム点滅パターン

VMD を搭載した VRoC では、互換性のあるバックプレーンのステータス LED の基本 LED 管 理設定を行うことができます。VMD NVMe ドライバがインストールされたら、VMD LED 管 理ツールをインストールできます。これにより、コマンド ライン インターフェイスで LED を 管理できます。VMDを使用すると、障害が発生したドライブを識別しやすくするために、PCIe NVMe ドライブの LED 点滅パターンをカスタマイズできます。

次の表に、さまざまなプラットフォームでカスタマイズされた点滅に関する簡単なガイドラインを示します。独自のパターンがプログラム可能であるため、これらの表には代表的なガイドラインのみが記載されています。

| ステータス LED   | 動作                                                                             | オプション                                                                                      |
|-------------|--------------------------------------------------------------------------------|--------------------------------------------------------------------------------------------|
| 「アクティブ LED」 | 指定されたパターンでそのド<br>ライブのステータス LED を点<br>滅させることにより、エンク<br>ロージャ内の特定のデバイス<br>を識別します。 | <ol> <li>1~3600 秒。この範囲外の値<br/>は、デフォルトで12秒に設定<br/>されています。</li> <li>デフォルトは12 秒です。</li> </ol> |

表 1: LED 点滅パターン: Windows

I

| ステータス LED                      | 動作                                                                                                    | オプション                                                                                                    |
|--------------------------------|----------------------------------------------------------------------------------------------------|----------------------------------------------------------------------------------------------------|
| ドライブの障害                        | デバイスのステータス LED<br>を、定義された障害パターン<br>で点灯することによって、縮<br>退状態または障害状態のドラ<br>イブを示します。                                             | 障害パターンは、次の場合に<br>表示されます。                                                                                  |
|                                |                                                                                                    | アノオルト=オワンヨン1                                                                                              |
| RAIDホリュームの初期化また<br>は確認と修復のプロセス | RAID ホリュームが冉構築状態<br>になると、再構築されている<br>特定のドライブまたは再構築<br>されている RAID ボリューム<br>全体のいずれかで、定義され<br>た再構築パターンでステータ<br>ス LED が点滅します。 | <ul> <li>アフォルト= 有効</li> <li>次のように設定できます。</li> <li>1. 無効 (1 台のドライブのみ)</li> <li>2. 有効 (すべてのドライブ)</li> </ul> |
| 管理対象の取り外し                      | 管理対象のホットプラグで<br>は、ドライブが物理的に取り<br>出されるまで、管理対象ドラ<br>イブのステータス LED が、定<br>義された検出パターンで点滅<br>します。                               | なし。デフォルトでは、イ<br>ネーブルです。                                                                                   |

I

| ステータス LED       | 動作                                                                                   | オプション                                                                                                    |
|-----------------|--------------------------------------------------------------------------------------|----------------------------------------------------------------------------------------------------|
| RAIDボリュームが移行中です | RAIDボリュームの移行中は、<br>プロセスが完了するまで、す<br>べてのドライブで定義されて<br>いる再構築パターンでステー<br>タス LED が点滅します。 | <ul> <li>デフォルト=有効</li> <li>次のように設定できます。</li> <li>1. 無効 (ステータス LED は点滅しません)</li> <li>2. 有効 (ステータス LED を点滅)</li> </ul> |
| Rebuild         | 移行中のドライブのみが点滅<br>します。                                                                | デフォルト=無効                                                                                                    |

### 表 2: LED 点滅パターン: Linux

| ステータス LED                                            | 動作                                                                                                    | オプション                                                                    |
|------------------------------------------------------|----------------------------------------------------------------------------------------------------|--------------------------------------------------------------------------|
| コントローラのスキップ/除外<br>BLACKLIST                          | 1edmon はブラックリストにリ<br>ストされているスキャン コン<br>トローラを除外します。設定<br>ファイルでホワイトリストも<br>設定されている場合、ブラッ<br>クリストは無視されます。 | ブラックリストのコントロー<br>ラを除外します。<br>デフォルト=すべてのコント<br>ローラをサポート                   |
| RAIDボリュームの初期化、検<br>証、または検証と修正<br>BLINK_ON_INIT       | RAIDボリューム内のすべての<br>ドライブでパターンを再構築<br>します(初期化、検証、または<br>検証および修正が完了するま<br>で)。                             | 1. True/有効(すべてのドライブ<br>上)<br>2. False/無効(ドライブなし)<br>デフォルト = True/有効      |
| <sub>ledmon</sub> スキャン間隔の設定<br><b>間隔</b>             | Ledmon sysfs スキャン間の時<br>間間隔を定義します。<br>値は秒単位です。                                                         | 10s (最大 5s)<br>デフォルトは 10 秒です。                                            |
| RAID ボリュームの再構築<br>(RAID 再構築)<br>REBUILD_BLINK_ON_ALL | RAIDボリュームが再構築され<br>る単一ドライブ上でパターン<br>を再構築                                                               | 1. False/無効 (1 台のドライブ)<br>2. True/有効 (すべてのドライブ<br>上)<br>デフォルト = False/無効 |
| RAIDボリュームが以降中です<br>BLINK_ON_MIGR                     | RAIDボリューム内のすべての<br>ドライブでパターンを再構築<br>します(移行が完了するまで)。                                                    | 1. True/有効(すべてのドライブ<br>上)<br>2. False/無効(ドライブなし)<br>デフォルト = True/有効      |

| ステータス LED                                           | 動作                                                                       | オプション                                                                                          |
|-----------------------------------------------------|--------------------------------------------------------------------------|------------------------------------------------------------------------------------------------|
| ledmonデバッグレベルの設定<br>log_level                       | 対応-ログレベル<br>ledmon からのフラグ。                                               | 指定できる値は、quiet、error、<br>warning、info、debug、all(0は<br>「quiet」)、5は「all」を意味<br>します)です。<br>デフォルト=2 |
| 1個のRAIDメンバまたはすべ<br>てのRAIDの管理設定<br>RAID_MEMBRES_ONLY | フラグが ledmon (true) に設定<br>されている場合、RAIDメンバ<br>であるドライブにのみモニタ<br>リングを制限します。 | 1. False/ (すべての RAID メン<br>バと PT)<br>2. True/(RAID メンバのみ)<br>デフォルト = False                     |
| 特定のコントローラのみに限<br>定されたスキャン<br>WHITELIST              | 1edmon では、LED 状態の変更<br>を、ホワイトリストにリスト<br>されているコントローラに制<br>限します。           | ホワイトリスト コントローラ<br>の LED の状態の変更を制限し<br>ます。<br>デフォルトでは、制限はあり<br>ません。                             |

#### 表 3: LED 点滅パターン: ESXi

| ステータス LED | 動作                                                                               | オプション              |
|-----------|----------------------------------------------------------------------------------|--------------------|
| 「識別」      | 定義された検索パターンでそ<br>のドライブのステータス LED<br>を点滅させることにより、エ<br>ンクロージャ内の特定のデバ<br>イスを識別する機能。 | なし。デフォルトはオフで<br>す。 |
| 「オフ」      | ラック内の特定のデバイスが<br>配置されたら、「識別」 LED<br>をオフにする機能がありま<br>す。                           | なし。デフォルトはオフで<br>す。 |

# NVMe で最適化された M5 サーバ

3.2(3a) 以降では、Cisco UCS Manager は次の NVMe 最適化 M5 サーバをサポートしています。

・UCSC-C220-M5SN—PCIe MSwitch は、UCS C220 M5 サーバ用の専用 PCIe MSwirch スロットに配置されます。このセットアップでは、最大 10 台の NVMe ドライブがサポートされます。最初の2 台のドライブは、ライザーを介して直接接続されています。残りの8 台のドライブは、MSwitchによって接続および管理されます。このセットアップでは、SAS/SATAドライブの組み合わせはサポートされていません。

- UCSC-C240-M5SN—PCIe MSwitch は、UCS C240 M5 サーバのスロット4のライザー2に 配置されます。サーバは最大24台のドライブをサポートします。スロット1~8は、 MSwitchによって接続および管理されるNVMeドライブです。また、サーバは背面で最大 2台のNVMeドライブをサポートし、ライザーを介して直接接続されます。この設定で は、スロット9~24のSAS/SATAドライブとSAS/SATAの組み合わせがサポートされて います。これらのドライブは、専用のMRAIDPCIeスロットに配置されたSASコントロー ラによって管理されます。
- UCS-C480-M5—UCS C480 M5 サーバは最大 3 個の NVMe ドライブをサポートし、それぞれ最大 8 台の NVMe ドライブをサポートします。各ケージには、MSwitch を含むインタポーザカードがあります。各サーバは、最大 24 台の NVMe ドライブ (3 個の NVMe ドライブ ケージ x 8 個の NVMe ドライブ)をサポートできます。サーバは背面 PCIe Aux ドライブケージもサポートしています。これには、PCIe スロット 10 に配置された MSwitch によって管理される最大 8 台の NVMe ドライブを搭載できます。

このセットアップでは次の機能はサポートされていません。

- NVMe ドライブ ケージと HDD ドライブ ケージの組み合わせ
- ・背面補助ドライブ ケージに関係なく、Cisco 12G 9460-8i RAID コントローラと NVMe ドライブ ケージの組み合わせ

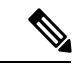

(注) UCS C480 M5 PID は、以前のリリースと同じです。

NVMe 最適化 M5 サーバでは、次の MSwitch カードがサポートされています。

- UCS-C480-M5 HDD Ext NVMe カード (UCSC-C480-8NVME)—PCIe MSwitch を含む、イン タポーザカードを接続した前面 NVMe ドライブケージ。各サーバは最大3 個の前面 NVMe ドライブケージをサポートし、各ケージは最大8 台の NVMe ドライブをサポートします。
   各サーバは、最大24 台の NVMe ドライブ (3 個の NVMe ドライブ ケージ x 8 個の NVMe ドライブ) をサポートできます。
- C480 M5 PCIe NVMe スイッチ カード (UCSC NVME-SC)—PCIe スロット10 に挿入された 背面補助ドライブ ケージで最大 8 台の NVMe ドライブをサポートする PCIe MSwitch カー ド。

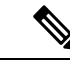

- (注) Cisco C480 M5 サーバは、最大 32 台の NVMe ドライブ (背面補助 ドライブケージの前面の 24 NVMe ドライブ+8 台の NVMe ドラ イブ)をサポートします。
- UCSC-C220-M5SN および UCSC-C240-M5SN には、個別の MSwitch PID はありません。こ れらのサーバの MSwitch カードは、対応する NVMe 最適化サーバの一部です。

## MSwitch ディザスタ リカバリ

破損した MSwitch を回復し、以前動作していたファームウェアにロールバックすることができます。

Note

Cisco UCS C480 M5 サーバ を使用して設定した場合、mswitch 障害復旧プロセスは、一度に1 個の MSwitch でのみ実行できます。障害復旧プロセスが1 個の MSwitch ですでに実行されて いる場合は、完了するまで待機します。FSM からリカバリ ステータスをモニタできます。

#### **SUMMARY STEPS**

- **1.** [Navigation] ペインで [Equipment] をクリックします。
- 2. [Rack-Mounts (ラックマウント)]>[Servers (サーバ)] を展開します。
- 3. MSwitch を含むのサーバを展開します。
- [Work (作業)] ペインで、[Inventory (インベントリ)]>[Storage (ストレージ)]>[Disks (ディ スク)] タブの順にクリックします。
- 5. 回復する MSwitch を選択します。
- 6. [General (全般)] タブで、[Disaster Recovery (障害復旧)] をクリックします。
- 7. FSM からリカバリ ステータスをモニタできます。

### **DETAILED STEPS**

- ステップ1 [Navigation] ペインで [Equipment] をクリックします。
- ステップ2 [Rack-Mounts (ラックマウント)] > [Servers (サーバ)] を展開します。
- ステップ3 MSwitch を含むのサーバを展開します。
- ステップ4 [Work (作業)] ペインで、[Inventory (インベントリ)]>[Storage (ストレージ)]>[Disks (ディスク)] タブの順 にクリックします。
- ステップ5 回復する MSwitch を選択します。
- ステップ6 [General (全般)] タブで、[Disaster Recovery (障害復旧)] をクリックします。Note 障害復旧プロセス中は、サーバをリセットしないでください。
- ステップ7 FSM からリカバリ ステータスをモニタできます。

# NVMe PCIe SSD インベントリ

Cisco UCS Manager GUI は、Non-Volatile Memory Express (NVMe) Peripheral Component Interconnect Express (PCIe) SSD ストレージ デバイスのインベントリを検出、識別、および表示します。サーバ内のストレージ デバイスの状態を表示できます。NVMe 対応 PCIe SSD スト レージデバイスは、SAS または SATA の SSD と比較して、遅延を短縮し、1 秒あたりの入出 力操作数(IOPS)を増加させ、電力消費を削減できます。

# NVMe PCle SSD ストレージ インベントリの表示

- **ステップ1** [Navigation] ペインの [Equipment] タブをクリックします。
- ステップ2 [Equipment] タブの [Equipment] > [Rack Mounts] > [Servers] の順に展開します。
- **ステップ3** [Inventory] タブをクリックします。
- ステップ4 次のいずれかを実行します。
  - a) [Storage] タブをクリックします。

[Storage Controller NVME ID number] という名前の NVMe PCIe SSD ストレージデバイスの一覧が表示 されます。名前、サイズ、シリアル番号、動作ステータス、状態、その他の詳細が表示されます。

b) NVMe PCIe SSD ストレージ デバイスをクリックします。

次のインベントリ詳細が表示されます。

| 名前                    | 説明                                                                                                    |
|-----------------------|----------------------------------------------------------------------------------------------------|
| ID                    | サーバで設定されている NVMe<br>PCIe SSD ストレージ デバイス。                                                                                                    |
| Model                 | NVMe PCIe SSD ストレージデバ<br>イスのモデル。                                                                                                    |
| Revision              | NVMe PCIe SSD ストレージデバ<br>イスのリビジョン。                                                                                                    |
| RAID Support          | NVMe PCIe SSD ストレージデバ<br>イスが RAID 対応かどうか。                                                                                                    |
| OOB Interface Support | NVMe PCIe SSD ストレージデバ<br>イスがアウトオブバンド管理を<br>サポートしているかどうか。                                                                                          |
| PCIe Address          | <ul> <li>仮想インターフェイスカード</li> <li>(VIC) 上の NVMe PCIe SSD ストレージデバイス。</li> <li>(注) NVMe カードのホット<br/>挿入時に PCIe アドレス<br/>は表示されません。この情報を表示するに</li> </ul> |
|                       | は、サーバを再認識させます。                                                                                                    |

| 名前                    | 説明                                                           |
|-----------------------|--------------------------------------------------------------|
| Number of Local Disks | NVMe PCIe SSD ストレージデバ<br>イスに含まれているディスク数。                     |
| Rebuild Rate          | NVMe PCIe SSD ストレージデバ<br>イスには適用されません。                        |
| ベンダー                  | NVMe PCIe SSD ストレージデバ<br>イスを製造したベンダー。                        |
| PID                   | NVMe PCIe SSD ストレージデバ<br>イスの製品 ID(製品名、モデル<br>名、製品番号とも呼ばれます)。 |
| シリアル (Serial)         | ストレージ <i>デバイスのシ</i> リアル<br>番号。                               |

# Intel<sup>®</sup> ボリューム管理デバイスの有効化

## ボリューム管理デバイス (VMD) の設定

Intel<sup>®</sup> ボリューム管理デバイス (VMD) は、VMD 対応ドメインに接続された PCIe ソリッドス テート ドライブを管理するための NVMe ドライバを提供するツールです。これには、PCIe ド ライブの Surprise ホットプラグと、ステータスを報告するための点滅パターンの設定が含まれ ます。PCIe ソリッドステート ドライブ (SSD) ストレージには、デバイスのステータスを示す ために LED を点滅させる標準化された方法がありません。VMD を使用すると、単純なコマン ドラインツールを使用して、直接接続された PCIe ストレージとスイッチに接続された PCIe ス トレージの両方の LED インジケータを制御できます。

VMD を使用するには、最初に UCS Manager BIOS ポリシーを使用して VMD を有効にして、 UEFI ブート オプションを設定する必要があります。VMD を有効にすると、ルート ポートに 接続されている PCIe SSD ストレージに対して、Surprise ホットプラグとオプションの LED ス テータス管理が提供されます。VMD パススルー モードは、ゲスト VM 上のドライブを管理す る機能を提供します。

また、VMDを有効にすると、intel<sup>®</sup> Xeon<sup>®</sup> スケーラブルプロセッサのハイブリッド RAID アー キテクチャである CPU 上の Intel<sup>®</sup> 仮想 RAID (VRoC) の設定も可能になります。VRoC の使用 および設定に関するマニュアルは、Intel の Web サイトを参照してください。

**重要:VMD**は、オペレーティングシステムをインストールする前に、UCS Manager BIOS 設定で有効にする必要があります。OS のインストール後に有効にすると、サーバの起動に失敗します。この制限は、標準の VMD および VMD パススルーの両方に適用されます。同様に有効にすると、システム機能を失わずに VMD を無効にすることはできません。

## UCS Manager での VMD の有効化

UCS Manager で VMD の BIOS およびローカル ブート ポリシーを設定するには、次の手順を実行します。VMD プラットフォームのデフォルトは無効になっています。

(注)

OS をインストールする前に、VMD を有効にする必要があります。

- ステップ1 [Navigation] ペインで [Servers] をクリックします。
- ステップ2 ポリシーを作成する組織のノードを展開します。 システムにマルチテナント機能が備えられていない場合は、[root] ノードを展開します。
- ステップ3 VMDのBIOSポリシーの設定:サービスプロファイルを選択し、[ポリシー (Policies)] タブに移動します。 [ポリシー (Policies)] セクションで、BIOS セクションを右クリックして、ポップアップから [BIOSポリシー の作成 (Create BIOS Policy)] を選択します。[BIOS ポリシー (BIOS Policy)] フォームに名前と説明 (任意) を 入力します。[OK] をクリックしてポリシーを作成します。
- **ステップ4** [ポリシー (Policies)] > [ルート (Root)] > [BIOS ポリシー (BIOS Policies): に移動し、新しいポリシーを選択 します。
- ステップ5 [BIOS ポリシー (BIOS Policies)] を展開し、サブメニューから [アドバンスト (Advanced)] および [LOM お よび PCle スロット (LOM and PCle Slots)] を選択します。
- ステップ6 [VMD の有効化 (VMD enable)] まで下にスクロールし、[有効 (enable)] を選択します。
- ステップ7 [保存を変更 (Save Changes)] をクリックして、VMD 機能を有効にします。
- ステップ8 [ブート ポリシー (Boot Policy)] タブで、ローカル ブート ポリシーを作成します。ブート モードとして [Uefi] を選択し、[ローカル デバイス (Local Devices)] メニューからNVMe を追加します。[変更の保存 (Save Changes)] をクリックし、ポリシーの変更内容を保存します。

# パススルー モードでボリューム管理デバイス (VMD) 有効 化

## ボリューム管理デバイス (VMD) パススルーモード

直接デバイス割り当て用の Intel<sup>®</sup> ボリューム管理デバイス (VMD) ドライバ リリース パッケー ジには、VMware ESXi ハイパーバイザの直接割り当て (PCIe パススルー) 用の Intel VMD UEFI ドライバ バージョンが含まれています。7 Intel VMD NVMe ドライバは、CPU に接続された Intel PCIe NVMe SSD の管理に役立ちます。

サポートされているゲスト VM からの VMD 物理アドレスの直接割り当てと検出を有効にする には、Intel VMD ドライバが必要です。ドライバは、Red Hat Linux または Ubuntu の ESXi サ ポートのパススルーモードに対してのみ提供されます。VMD パススルーは、オペレーティン グシステムをロードする前に UCS Manager BIOS ポリシーを設定することで有効になります。 オペレーティングシステムがロードされると、VMD パススルーオプションを有効または無効 にすることはできません。

(注)

パススルーモードはデフォルトで有効になっていますが、続行する前に有効になっていること を常に確認する必要があります。

## VMD パススルーの設定

パススルー モードは、Red Hat Linux または Ubuntu ゲスト オペレーティング システムの ESXi ドライバでのみサポートされています。

- ステップ1 [Navigation] ペインで [Servers] をクリックします。
- ステップ2 ポリシーを作成する組織のノードを展開します。

システムにマルチテナント機能が備えられていない場合は、[root] ノードを展開します。

- ステップ3 VMD の BIOS ポリシーの設定:サービス プロファイルを選択し、[ポリシー (Policies)] タブに移動します。[ポリシー (Policies)] セクションで、BIOS セクションを右クリックして、ポップアップから [BIOSポリシーの作成 (Create BIOS Policy)] を選択します。[BIOS ポリシー (BIOS Policy)] フォームに名前と説明 (任意) を入力します。[OK] をクリックしてポリシーを作成します。
- **ステップ4** [ポリシー (Policies)] > [ルート (Root)] > [BIOS ポリシー (BIOS Policies): に移動し、新しいポリシーを選 択します。
- ステップ5 [BIOS ポリシー (BIOS Policies)] を展開し、サブメニューから [アドバンスト (Advanced)] および [LOM および PCle スロット (LOM and PCle Slots)] を選択します。
- ステップ6 [VMD の有効化 (VMD enable)] まで下にスクロールし、[有効 (enable)] を選択します。
- ステップ7 [保存を変更 (Save Changes)] をクリックして、VMD 機能を有効にします。
- ステップ8 VMD パススルー モードの有効化を完了するには、サブメニューから [アドバンスト (Advanced)] および [Intel Directed IO] を選択し、[Intel VT Directed IO] までスクロールダ ウンします。ドロップダウンが [有効 (E1nabled)] に設定されていることを確認します。そうでない場合は、設定します。
- ステップ9 [変更を保存 (Save Changes)] をクリックして、VMD パススルー ポリシーを有効にします。
- ステップ10 [ブートポリシー (Boot Policy)] タブで、ローカル ブート ポリシーを作成します。[ブート モード (Boot Mode)] の [Uefi] を選択します。[OK] をクリックしてポリシーを作成します。

# VMD ドライバのダウンロード

## Intel<sup>®</sup> ボリューム管理デバイス ドライバ

NVMe 用 Intel<sup>®</sup> ボリューム管理デバイス (VMD) は、Intel Xeon プロセッサ内のハードウェア ロ ジックを使用してドライブ管理オプションを有効にします。特定のドライバは、次のオペレー ティング システムで使用できます。

- Linux
- Windows 2016、2019
- VMWare

(注)

最新の VMWare ドライバは、VMWare サイトから直接入手できま す。Ciscoのダウンロードサイトで VMWare ドライバをダウンロー ド可能な次のリンクでは、VMWare のログインページに直接移動 します。

ESXi上のゲストオペレーティングシステムの場合は、VMDパススルーモードを使用します。 VMD パススルーでサポートされているオペレーティング システムは次のとおりです。

- Red Hat Linux
- Ubuntu

Intel VMD の機能を使用するには、次のことを行う必要があります。

・UCS Manager で BIOS ポリシーを作成して、VMD を有効にします。

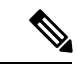

(注) OS のインストール後に VMD が有効または無効になっている場合、システムの起動に失敗します。OS のインストール後に BIOS 設定を変更しないでください。

- ・適切な VMD NVMe ドライバをインストールします。
- ・ドライバパッケージに適切な管理ツールをインストールします。
- UEFI から起動します。

## VMD を搭載している CPU (VRoC) の Intel<sup>®</sup> 仮想 RAID

CPU (VRoC) の Intel<sup>®</sup> 仮想 RAID サポートでは、Intel Xeon プロセッサ内部の VMD 対応 Intel NVMe SSD ドライブの BIOS 内で RAID ボリュームを作成および管理できます。Intel VRoC の

詳細については、https://www.intel.com/content/www/us/en/support/products/122484/ memory-and-storage/ssd-software/intel-virtual-raid-on-cpu-intel-vroc.html を参照してください。

Intel VRoC のユーザー ガイドには、次のリンク先から直接アクセスできます。 https://www.intel.com/content/www/us/en/support/articles/000030445/memory-and-storage/ ssd-software.html?productId=122484&localeCode=us\_en

Windows および Linux ユーザー マニュアルには、事前ブート環境での Intel VRoC の設定方法 についても記載されています。VRoC での RAID ボリュームの作成は、HII インターフェイス を介して実行されます。Windows のマニュアルでは、[BIOS HII] オプションを使用して VRoC で RAID ボリュームを設定する方法について説明します。

Intel VRoC を使用するには、次のことを行う必要があります。

- BIOS 設定で VMD を有効にする
- UEFI ブート モードを使用する
- •ボリュームを作成するのに十分なドライブ リソースがある
- [BIOS HII] オプションを使用して、VRoC を設定し、設定します。

Cisco の Intel VRoC の実装では、RAID 0 (ストライピング)、RAID 1 (ミラーリング)、RAID 5 (パリティ付きストライピング)、および RAID 10 (ミラーリングとストライピングの組み合わせ) がサポートされています。

## Linux VMD ドライバのダウンロード

ドライババンドルをダウンロードしてインストールするには、次の手順を実行します。

#### 始める前に

BIOS 設定で VMD が有効になっていることを確認してください。

- ステップ1 Web ブラウザで、https://software.cisco.com/download/homeを開きます。
- ステップ2 プラットフォームに応じて、 UCS B シリーズ ブレード サーバ ソフトウェアまたは UCS C シリーズ ラッ クマウント UCS 管理対象サーバ ソフトウェアを検索します。
- ステップ3 ソフトウェア タイプの選択から UCS ドライバを選択します。ユニファイド コンピューティング システム (UCS) ドライバ。
- ステップ4 左のパネルの最新リリースをクリックします。
  - (注) ブレード サーバの VMD の ISO イメージは、4.0 (4f) リリース以降で使用できます。

<sup>(</sup>注) OS のインストール後に VMD が有効または無効になっている場合、システムの起動に失敗します。OS のインストール後に BIOS 設定を変更しないでください。

- **ステップ5** [UCS 関連の linux ドライバの ISO イメージのみ (ISO image of UCS-related linux drivers only)] をクリック して、ドライババンドルをダウンロードします。
- **ステップ6** ドライバ バンドルがダウンロードされたら、それを開き、[ストレージ(Storage)]>[Intel]>>[RHEL][x.x] を選択します。
- ステップ1 インストールする Red Hat Linux のバージョンをクリックします。
- **ステップ8** フォルダのコンテンツを展開します。このフォルダには、ドライバパッケージと関連資料の両方が含まれています。ドライバとともにパッケージ化されたインストール手順に従います。

#### 次のタスク

CPU (VRoC)の Intel<sup>®</sup> 仮想 RAID Linux ソフトウェア ユーザー ガイドは、https://www.intel.com/ content/www/us/en/support/articles/000030445/memory-and-storage/

ssd-software.html?productId=122484&localeCode=us\_enのユーザーマニュアルに記載されていま す。これは、ブート前環境でのBIOS HII VRoC 設定の実行に関する情報と、プログラム可能な LED ユーティリティのインストールと使用方法について説明します。

## Windows VMD ドライバのダウンロード

ドライババンドルをダウンロードするには、次の手順を実行します。

#### 始める前に

BIOS 設定で VMD が有効になっていることを確認してください。

- (注) OS のインストール後に VMD が有効または無効になっている場合、システムの起動に失敗します。OS のインストール後に BIOS 設定を変更しないでください。
- **ステップ1** Web ブラウザで、https://software.cisco.com/download/homeを開きます。
- ステップ2 プラットフォームに応じて、UCSBシリーズ ブレード サーバ ソフトウェアまたは UCSC シリーズ ラッ クマウント UCS 管理対象サーバ ソフトウェアを検索します。
- ステップ3 ソフトウェア タイプの選択から UCS ドライバを選択します。ユニファイド コンピューティング システム (UCS) ドライバ。
- **ステップ4** 左のパネルの最新リリースをクリックします。 VMDの ISO イメージは、4.0 (4f) リリース以降で使用できます。
- **ステップ5** [UCS 関連の windows ドライバの ISO イメージのみ (ISO image of UCS-related windows drivers only)] を クリックして、ドライバ バンドルをダウンロードします。
- **ステップ6** ドライバ バンドルがダウンロードされたら、それを開き、[ストレージ (Storage)] > [Intel] > [VMD] > [KIT\_x\_x\_xxxx] を選択します。
- ステップ7 フォルダのコンテンツを展開します。

- ステップ8 キットと[キット(KIT)]>[インストール(Install)]のエントリをクリックします。
- **ステップ9** このフォルダには、ドライバパッケージと関連資料の両方が含まれています。**VROC\_x\_x\_xxxxInstall** の zip ファイルを展開します。
- **ステップ10** ドライバとともにパッケージ化されたインストール手順に従います。

#### 次のタスク

CPU (VRoC)の Intel<sup>®</sup>仮想 RAID の設定については、https://www.intel.com/content/www/us/en/ support/products/122484/memory-and-storage/ssd-software/intel-virtual-raid-on-cpu-intel-vroc.htmlの オンライン手順を参照してください。

VRoC RAID の機能と管理に関する情報については、https://www.intel.com/content/dam/support/ us/en/documents/memory-and-storage/ssd-software/Windows\_VROC\_User\_Guide.pdfの『CPU ソフ トウェア ユーザー ガイドの Windows Intel 仮想 RAID』を参照してください。

## VMD パススルー ドライバのダウンロード

VMDパススルーモードのドライババンドルをダウンロードしてインストールするには、次の 手順を実行します。

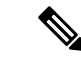

(注) VMD パススルー ドライバ バンドルには、ESXi と Ubuntu の両方のパッケージが含まれています。

始める前に

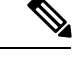

- (注) OS のインストール後に VMD が有効または無効になっている場合、システムの起動に失敗し ます。OS のインストール後に BIOS 設定を変更しないでください。
- ステップ1 Web ブラウザで、https://software.cisco.com/download/homeを開きます。
- ステップ2 サーバ-ユニファイドコンピューティングの検索
- ステップ3 プラットフォームに応じて、 UCS B シリーズ ブレード サーバ ソフトウェアまたは UCS C シリーズ ラッ クマウント UCS 管理対象サーバ ソフトウェアを検索します。
- ステップ4 ソフトウェア タイプの選択から UCS ユーティリティを選択します。ユニファイド コンピューティング シ ステム (UCS) ユーティリティ。
- ステップ5 左のパネルの最新リリースをクリックします。
  - (注) VMD の ISO イメージは、UCSM 4.0 (4f) リリース以降で使用できます。

- ステップ6 [UCS 関連の vmware ユーティリティの ISO イメージのみ (ISO image of UCS-related vmware utilities only)] をクリックして、ユーティリティ バンドルをダウンロードします。
- ステップ7 ドライバ バンドルがダウンロードされたら、それを開き、[ストレージ (Storage)] > [Intel] > [VMD] を選択 します。

バンドルには、目的のバージョンの ESXi または VMD Direct Asssign with Ubuntu、パススルー モード、お よび署名付き LED オフライン バンドルの両方のドライバ インストール パッケージが用意されています。 また、ESXi で Ubuntu 仮想マシンを設定する手順を提供する pdf も含まれています。

- ステップ8 インストールする ESXi のバージョンまたは Ubuntu 用の zip ファイルのいずれかをクリックします。 ESXi バージョンの場合は、ESXi\_x > Direct Assign をクリックして、目的の zip ファイルを選択します。
- **ステップ9** フォルダのコンテンツを展開します。ドライバソフトウェアとともにパッケージ化されたインストール手順に従います。

### 次のタスク

LED 管理ツール zip ファイルを解凍します。ドライバパッケージに記載されている手順に従って、管理ツールをインストールします。

コマンドラインツールを使用する前に、ESXi コマンドラインシェルを、vSphere クライアン トまたは ESXi ホストシステムの直接コンソールのいずれかから有効にする必要があります。

# NVMeの高度な VMD 搭載したカスタム LED のステータス

VMDを設定したら、PCIeNVMeドライブのLED 点滅パターンをカスタマイズできます。LED のカスタマイズに関する情報については、ドライバ パッケージに含まれているユーザー ガイドを参照してください。

### LED の点滅

PCIe SSD ドライブは、ドライブのステータスと健全性を示す LED を管理するための標準的な 方法はありません。これがない場合、誤ったドライブを削除するリスクが生じ、結果として データが失われます。SSD ドライブには2つのインジケータがあり、最初は緑色のアクティビ ティ LED で信号が SSD から直接到着します。2番目はバックプレーンから信号が送信される ステータス LED です。VMD は、アクティビティ LED ではなく、ステータス LED のみを管理 します。

LED 管理は、NVMe または SATA ドライブにのみ適用されます。I/o ケーブル、PCIe アドイン カードのいずれか、またはマザーボードに直接接続されているドライブはサポートされません。

### ドライブホットプラグ時の LED の動作

NVMeを持つVMDは、突然のホットプラグをサポートします。ディスクがホット解除され、 同じスロットに再装着されると、障害 LED が 10 秒間点滅します。これは予期される動作で す。ドライブが取り外されたときに、スロットの LED が障害状態を示されますが、バックプ レーンでは LED が点滅可能になるように、ドライブがスロットに存在する必要があります。 したがって、障害状態はドライブが取り外された後にも発生していますが、新しいドライブが 挿入されて検出されたときにのみLEDが点滅します。ホットプラグイベントが処理されると、 LED は通常の状態に戻ります。

#### カスタム点滅パターン

VMD を搭載した VRoC では、互換性のあるバックプレーンのステータス LED の基本 LED 管 理設定を行うことができます。VMD NVMe ドライバがインストールされたら、VMD LED 管 理ツールをインストールできます。これにより、コマンド ライン インターフェイスで LED を 管理できます。VMDを使用すると、障害が発生したドライブを識別しやすくするために、PCIe NVMe ドライブの LED 点滅パターンをカスタマイズできます。

次の表に、さまざまなプラットフォームでカスタマイズされた点滅に関する簡単なガイドライ ンを示します。独自のパターンがプログラム可能であるため、これらの表には代表的なガイド ラインのみが記載されています。

#### 表 4: LED 点滅パターン: Windows

| ステータス LED   | 動作                                                                             | オプション                                                                                 |
|-------------|--------------------------------------------------------------------------------|---------------------------------------------------------------------------------------|
| 「アクティブ LED」 | 指定されたパターンでそのド<br>ライブのステータス LED を点<br>滅させることにより、エンク<br>ロージャ内の特定のデバイス<br>を識別します。 | <ol> <li>1~3600 秒。この範囲外の値は、デフォルトで12秒に設定<br/>されています。</li> <li>デフォルトは12 秒です。</li> </ol> |

| ステータス LED                      | 動作                                                                                                    | オプション                                                                                                    |
|--------------------------------|----------------------------------------------------------------------------------------------------|----------------------------------------------------------------------------------------------------|
| ドライブの障害                        | デバイスのステータス LED<br>を、定義された障害パターン<br>で点灯することによって、縮<br>退状態または障害状態のドラ<br>イブを示します。                                             | 障害パターンは、次の場合に<br>表示されます。                                                                                  |
|                                | ▶▲▶→ ジェ神俗小松                                                                                                    | デフォルト=オプション1                                                                                              |
| KAIDホリュームの初期化また<br>は確認と修復のプロセス | KAID かりュームか共体染状態<br>になると、再構築されている<br>特定のドライブまたは再構築<br>されている RAID ボリューム<br>全体のいずれかで、定義され<br>た再構築パターンでステータ<br>ス LED が点滅します。 | <ul> <li>フレオルト= 有効</li> <li>次のように設定できます。</li> <li>1. 無効 (1 台のドライブのみ)</li> <li>2. 有効 (すべてのドライブ)</li> </ul> |
| 管理対象の取り外し                      | 管理対象のホットプラグで<br>は、ドライブが物理的に取り<br>出されるまで、管理対象ドラ<br>イブのステータス LED が、定<br>義された検出パターンで点滅<br>します。                               | なし。デフォルトでは、イ<br>ネーブルです。                                                                                   |

| ステータス LED       | 動作                                                                                   | オプション                                                                                  |
|-----------------|--------------------------------------------------------------------------------------|----------------------------------------------------------------------------------------|
| RAIDボリュームが移行中です | RAIDボリュームの移行中は、<br>プロセスが完了するまで、す<br>べてのドライブで定義されて<br>いる再構築パターンでステー<br>タス LED が点滅します。 | デフォルト=有効<br>次のように設定できます。<br>1. 無効 (ステータス LED は点<br>滅しません)<br>2. 有効 (ステータス LED を点<br>滅) |
| Rebuild         | 移行中のドライブのみが点滅<br>します。                                                                | デフォルト=無効                                                                               |

### 表 5: LED 点滅パターン: Linux

| ステータス LED                                            | 動作                                                                                                    | オプション                                                                                                |
|------------------------------------------------------|----------------------------------------------------------------------------------------------------|----------------------------------------------------------------------------------------------------|
| コントローラのスキップ/除外<br>BLACKLIST                          | 1edmon はブラックリストにリ<br>ストされているスキャン コン<br>トローラを除外します。設定<br>ファイルでホワイトリストも<br>設定されている場合、ブラッ<br>クリストは無視されます。 | ブラックリストのコントロー<br>ラを除外します。<br>デフォルト=すべてのコント<br>ローラをサポート                                               |
| RAIDボリュームの初期化、検<br>証、または検証と修正<br>BLINK_ON_INIT       | RAIDボリューム内のすべての<br>ドライブでパターンを再構築<br>します(初期化、検証、または<br>検証および修正が完了するま<br>で)。                             | 1. True/有効(すべてのドライブ<br>上)<br>2. False/無効(ドライブなし)<br>デフォルト = True/有効                                  |
| <sub>ledmon</sub> スキャン間隔の設定<br><b>間隔</b>             | Ledmon sysfs スキャン間の時<br>間間隔を定義します。<br>値は秒単位です。                                                         | 10s (最大 5s)<br>デフォルトは 10 秒です。                                                                        |
| RAID ボリュームの再構築<br>(RAID 再構築)<br>REBUILD_BLINK_ON_ALL | RAIDボリュームが再構築され<br>る単ードライブ上でパターン<br>を再構築                                                               | <ol> <li>False/無効 (1 台のドライブ)</li> <li>True/有効(すべてのドライブ<br/>上)</li> <li>デフォルト = False/無効</li> </ol>   |
| RAIDボリュームが以降中です<br>BLINK_ON_MIGR                     | RAIDボリューム内のすべての<br>ドライブでパターンを再構築<br>します(移行が完了するまで)。                                                    | <ol> <li>1. True/有効(すべてのドライブ<br/>上)</li> <li>2. False/無効(ドライブなし)</li> <li>デフォルト = True/有効</li> </ol> |

| ステータス LED                                           | 動作                                                                       | オプション                                                                                          |
|-----------------------------------------------------|--------------------------------------------------------------------------|------------------------------------------------------------------------------------------------|
| ledmonデバッグレベルの設定<br>log_level                       | 対応-ログレベル<br>ledmon からのフラグ。                                               | 指定できる値は、quiet、error、<br>warning、info、debug、all(0は<br>「quiet」)、5は「all」を意味<br>します)です。<br>デフォルト=2 |
| 1個のRAIDメンバまたはすべ<br>てのRAIDの管理設定<br>RAID_MEMBRES_ONLY | フラグが ledmon (true) に設定<br>されている場合、RAIDメンバ<br>であるドライブにのみモニタ<br>リングを制限します。 | 1. False/ (すべての RAID メン<br>バと PT)<br>2. True/(RAID メンバのみ)<br>デフォルト = False                     |
| 特定のコントローラのみに限<br>定されたスキャン<br>WHITELIST              | 1edmon では、LED 状態の変更<br>を、ホワイトリストにリスト<br>されているコントローラに制<br>限します。           | ホワイトリスト コントローラ<br>の LED の状態の変更を制限し<br>ます。<br>デフォルトでは、制限はあり<br>ません。                             |

#### 表 6:LED 点滅パターン: ESXi

| ステータス LED | 動作                                                                               | オプション              |
|-----------|----------------------------------------------------------------------------------|--------------------|
| 「識別」      | 定義された検索パターンでそ<br>のドライブのステータス LED<br>を点滅させることにより、エ<br>ンクロージャ内の特定のデバ<br>イスを識別する機能。 | なし。デフォルトはオフで<br>す。 |
| 「オフ」      | ラック内の特定のデバイスが<br>配置されたら、「識別」 LED<br>をオフにする機能がありま<br>す。                           | なし。デフォルトはオフで<br>す。 |

I

NVMe の高度な VMD 搭載したカスタム LED のステータス